## 論文作成時の図およびグラフの挿入方法

1.「ツール」→「ユーザー設定」→「コマンド」タブ→「挿入」→「横書きレイアウト枠 の挿入」アイコンをドラッグ&ドロップで表示する。

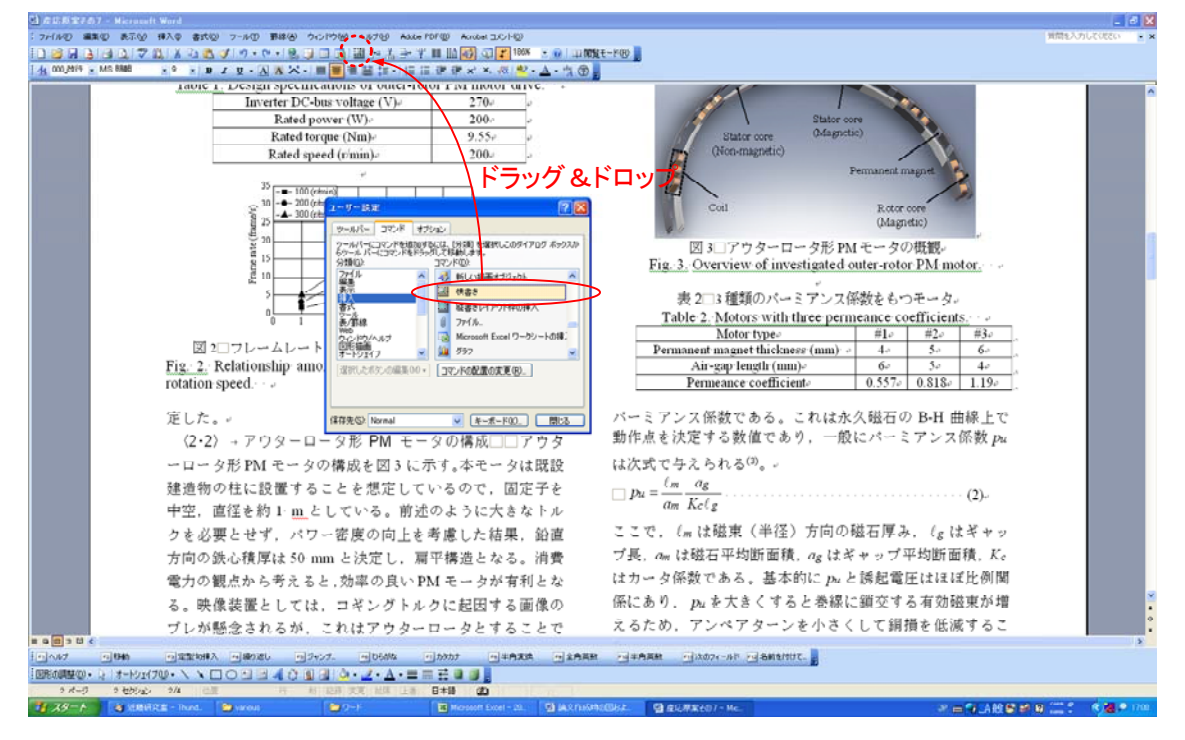

2. 横書きレイアウト枠の挿入アイコンをクリックして、文章中にレイアウト枠を作成。

| 目 斉立約至7の7 - Hisrosoft Word                                                                                                    |                                                                                                    |                                       |
|----------------------------------------------------------------------------------------------------|----------------------------------------------------------------------------------------------------|---------------------------------------|
| : ファイルの 編集型 表示() 挿入車 書式() フールの 野綿() かいけつ ( Auto FOF() Auto IC/H)                                                                                                    |                                                                                                    | 質問を入力していたい。・                          |
|                                                                                                    | t-40                                                                                                    |                                       |
|                                                                                                    |                                                                                                    |                                       |
| 定した。                                                                                                    | パーミアンス係数である。これは永久磁石の B-H 曲線上で                                                                                    | · · · · · · · · · · · · · · · · · · · |
| <li>&lt;2·2〉→アウターロータ形 PM モータの構成□□アウタ</li>                                                                                                    | 動作点を決正する数値であり、一般にバーミアンス係数 p₂                                                                                     |                                       |
| ーロータ形 PM モータの構成を図 3 に示す。本モータは既設                                                                                                    | は次式で与えられる <sup>(3)</sup> 。-                                                                                      |                                       |
| 建造物の柱に設置することを想定しているので、固定子を                                                                                                    | $\Box p_{u} = \frac{\ell_{m}}{m} \frac{a_{g}}{m}$ (2)                                                            |                                       |
| 中空、直径を約 ト m_としている。前述のように大きなトル                                                                                                    | am Kelg                                                                                                    |                                       |
| クを必要とせず、パワー密度の向上を考慮した結果、鉛直                                                                                                    | ここで、(mは磁東(半径)方向の磁石厚み、(gはギャッ                                                                                      |                                       |
| 方向の鉄心積厚は 50 mm と決定し. 扁平構造となる、消費                                                                                                    | ブ長, am は磁石平均断面積, ag はギャップ平均断面積, Kc                                                                               |                                       |
| 電力の観点から考えると. 効率の良い PM モータが有利とな                                                                                                    |                                                                                                    |                                       |
| る。映像装置としては、コギングトルクに起因する画像の                                                                                                    |                                                                                                    |                                       |
| ブレが懸念されるが、これはアウターロータとすることで                                                                                                    |                                                                                                    |                                       |
| イナーシャを大きくし,速度脈動の低機を図っている。本                                                                                                    |                                                                                                    |                                       |
| モータは,前述のようにほぼ無負荷運転であるため大きな                                                                                                    |                                                                                                    |                                       |
| トルウを必要としない。そこで,固定せを磁性材料と非磁                                                                                                    |                                                                                                    |                                       |
| 性材料で構成することにより、必要な出力を確保しつつも                                                                                                    |                                                                                                    |                                       |
| 軽量化を試み,パワー密度を高めた。磁性材料は電磁鋼板                                                                                                    |                                                                                                    |                                       |
| を使用し、非磁性材料はプラスティックなどの軽量な材料                                                                                                    |                                                                                                    |                                       |
| を使用する。この構成により、固定子を分割構造にでき、                                                                                                    | はカータ係数である。基本的に puと誘起電圧はほぼ比例関                                                                                     |                                       |
| 既設の柱に設置することが可能である。また、回転子も同                                                                                                    | 係にあり、 puを大きくすると巻線に鎖交する有効磁車が増                                                                                     |                                       |
| 様に分割構造とするが、インバータを 1 台にするためには                                                                                                    | えるため、アンペアターンを小さくして鋼描を低減するこ                                                                                       |                                       |
| 固定子側から見て回転子側を全周にわたって同じ構造にし                                                                                                    | とができる。しかし、鉄心内の磁東変化が大きくなるので、                                                                                      |                                       |
| なければならない。よって、全周に電磁鋼板を使用し、永                                                                                                    | 鉄損は逆に増加する傾向となる。このようなトレードオフ                                                                                       |                                       |
| 久磁石は、安価なフェライトを使用する。。                                                                                                    | を考慮して、バーミアンス係数を最適な値に決定すること                                                                                       |                                       |
| <ul> <li>3□FEM 雷磁思報折に基づくモータ設計。</li> </ul>                                                                                                    | が必要である。そこで,表 2 に示したように pu が異なる 3                                                                                 |                                       |
|                                                                                                    | 形計のチーカを相常! FFM 電磁異解析に基づいて/と                                                                                      |                                       |
| ····································                                                                                                    | ·····································                                                                            |                                       |
|                                                                                                    |                                                                                                    |                                       |
| PERSONAL PROPERTY OF THE PROPERTY OF THE PROPE | offlice. Characterization - Mar. Characterization - Marcharaterization - Marcharaterization - Marcharaterization |                                       |

3. 作成したレイアウトに図(表)および図(表)の説明をいれる。図(表)の説明が1 行の場合は中央揃え,複数行になる場合は両端揃え(左詰め)する。また,1つのレイアウ ト枠に対して,複数の図(表)をいれる場合は,フォントサイズ9ptで1行あける。

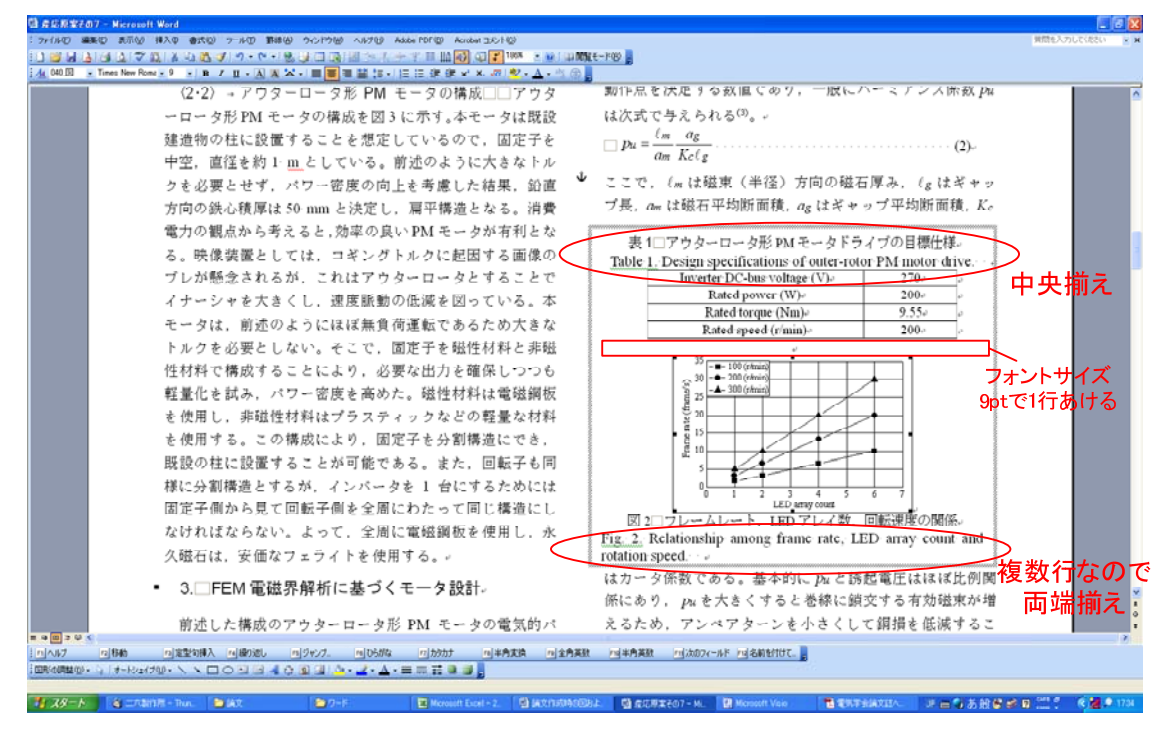

4. レイアウト枠の罫線を消したい場合は、レイアウト枠上で右クリック→「線種とページ罫線と網かけの設定」→「罫線」タブの種類:罫線なしを選択

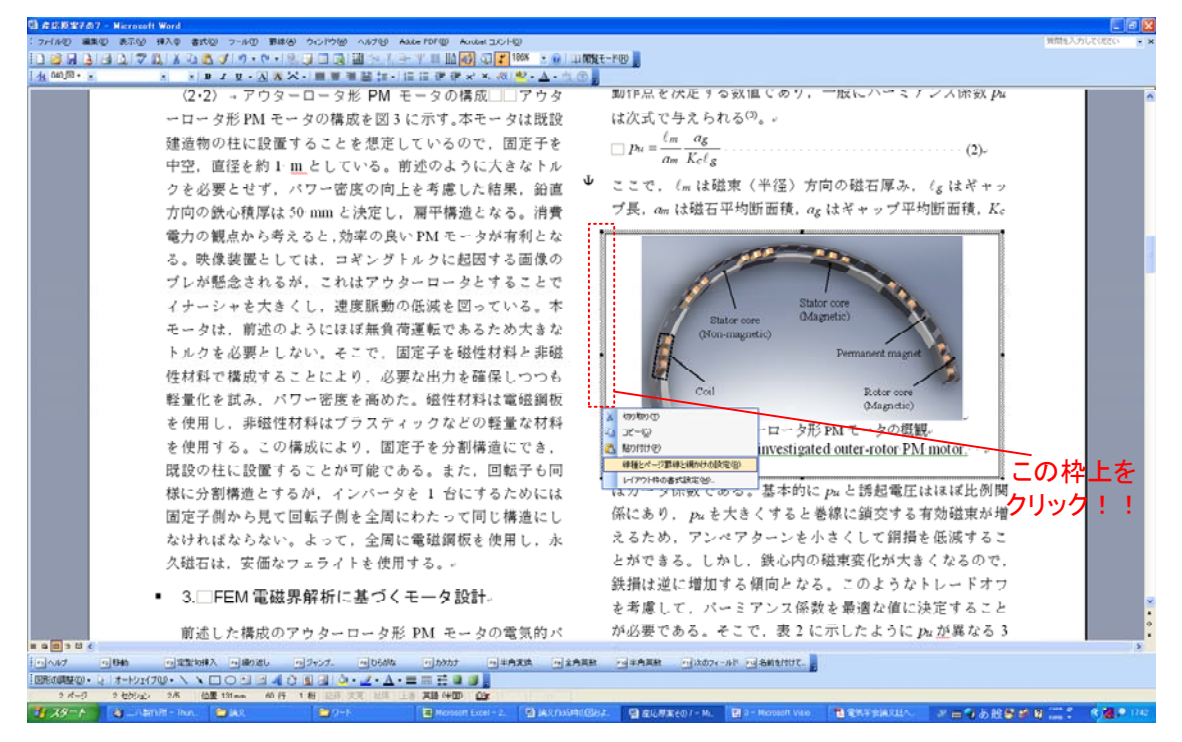

5. レイアウト枠を選択しておき,「書式」→「段落」→「インデントと行間隔」タブのイ ンデント→「1行の文字数を指定時に右のインデント幅を調整する」のチェックをはずす

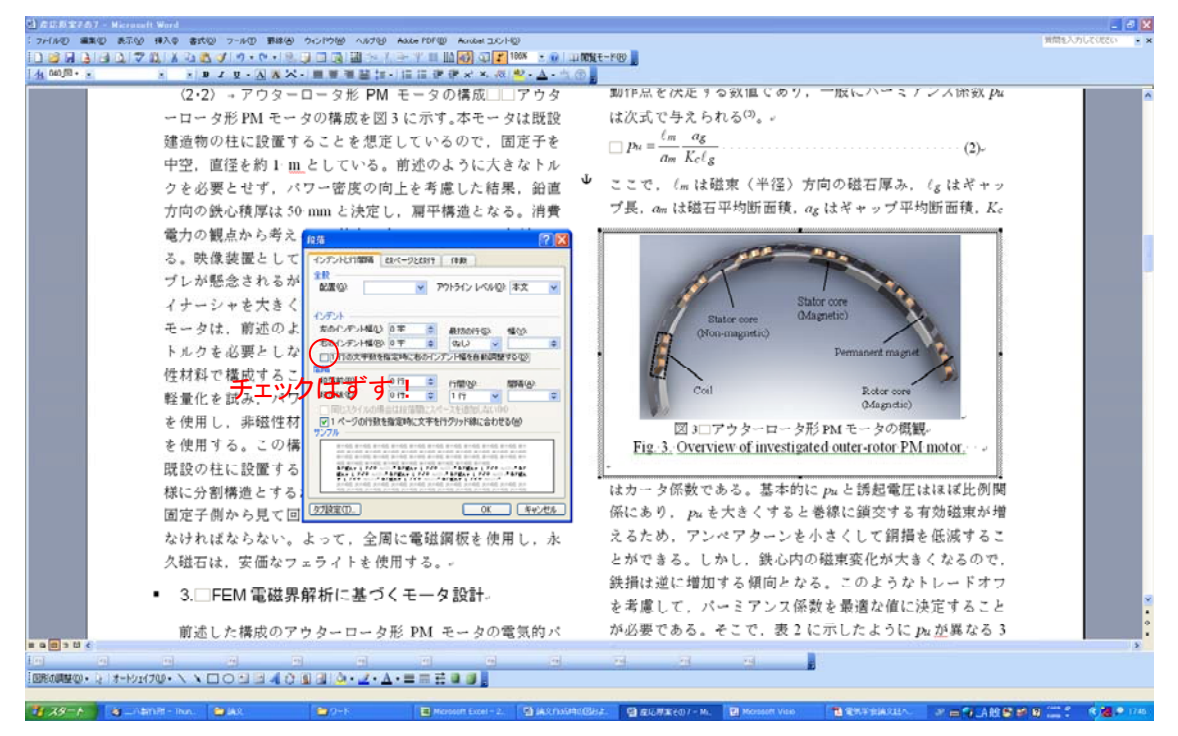

6. レイアウト枠の位置を左上に決める場合,レイアウト枠上で右クリック→「レイアウト枠の書式設定」で図のような設定にする。

| <br>トル | $\Box P^{\mu} - \frac{1}{a_m} \frac{1}{K_c \ell_g} $ (2)*              |
|--------|------------------------------------------------------------------------|
| 沿直     | ここで, ℓm は磁束(半径)方向の磁石厚み, ℓg はギャッ                                        |
| 俏費     | プ長, am は磁石平均断面積, as はギャップ平均断面積, Kc                                     |
| とな     |                                                                        |
| 象の     | Table 1. Design notor drive.                                           |
| とで     | Inver $\forall dx (W) = dx (W)$ $\forall dx (W) = dx (W)$              |
| , 本    | 幅(W): 固定値 V 設定値(A): 82 mm S 00+                                        |
| きな     | 「同CU/」目到 ▼ 訳定旭U/ ▼ 100+ →     「ア 水平方向 00+ →                            |
| 非磁     | 位置⑤;左 ▼ 基準(止) 余白 ▼                                                     |
| つも     |                                                                        |
| 罁板     | 25 25 位置 ゆ: 上 🔍 基準(日) 余白 🔍                                             |
| 材料     | <ul> <li>④ 20 . 文字列との間隔低: 25 mm ◆</li> <li>● 文字列と一緒に移動する(M)</li> </ul> |
| き,     | 5 12 - アンカーを投稿に固定する( <u>K</u> )<br>日<br>10 - レイアウト枠の间隙(R) OK キャンセル     |
| も同     |                                                                        |
| には     |                                                                        |
| にし     | LED array count<br>図 2ロマレームレート LED マレノ教 同転連度の関係。                       |
| , 永    | Fig. 2. Relationship among frame rate, LED array count and             |

7. ぴったりと左上に位置決めされる。

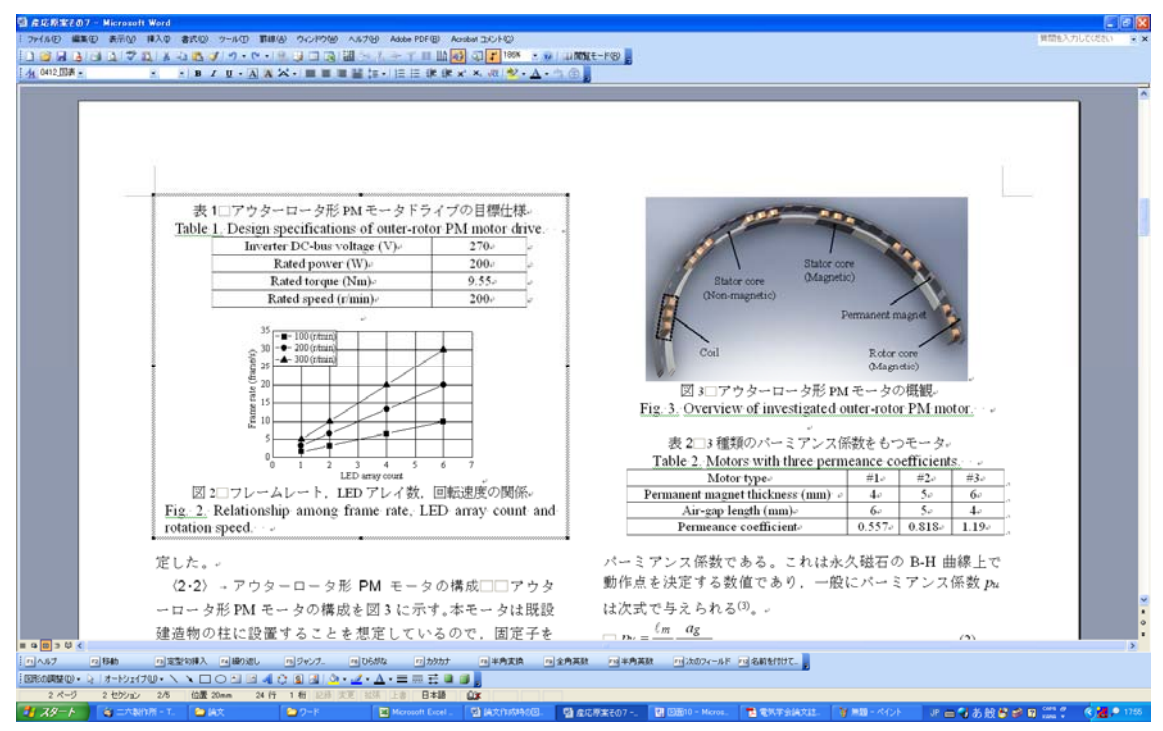

8. レイアウト枠の右下に位置決めする場合図のように設定。

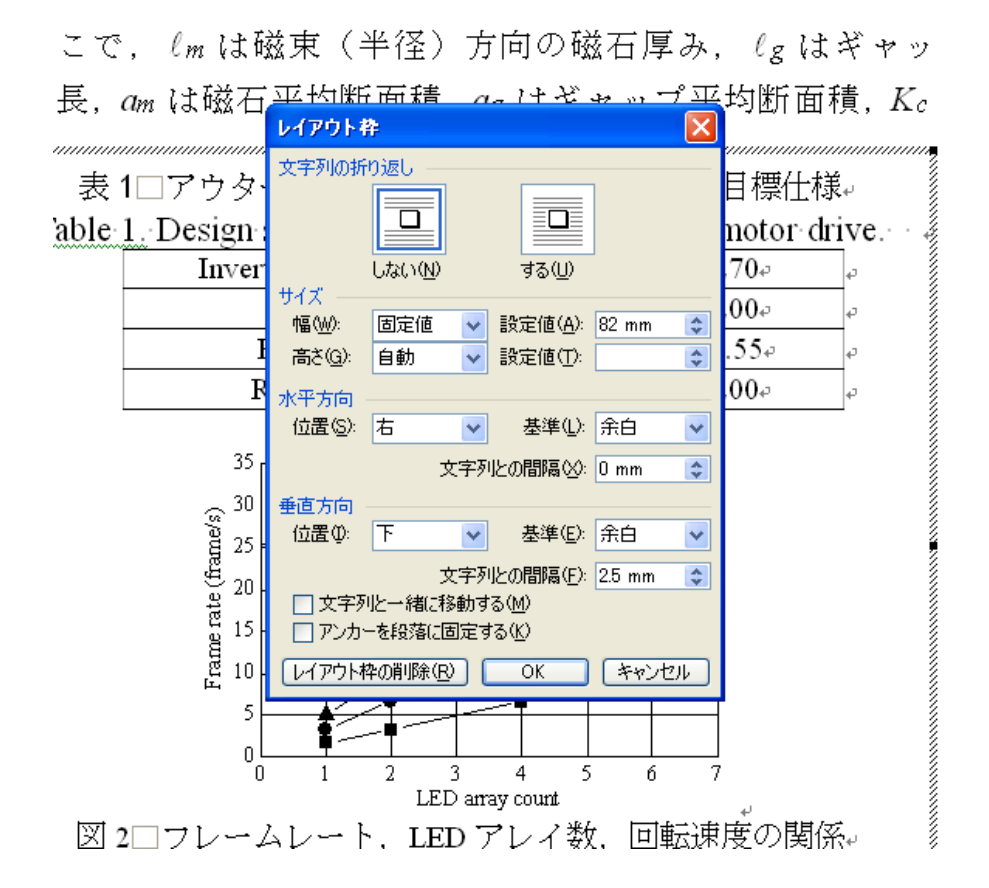

9. ぴったりと右下に位置決めされる。

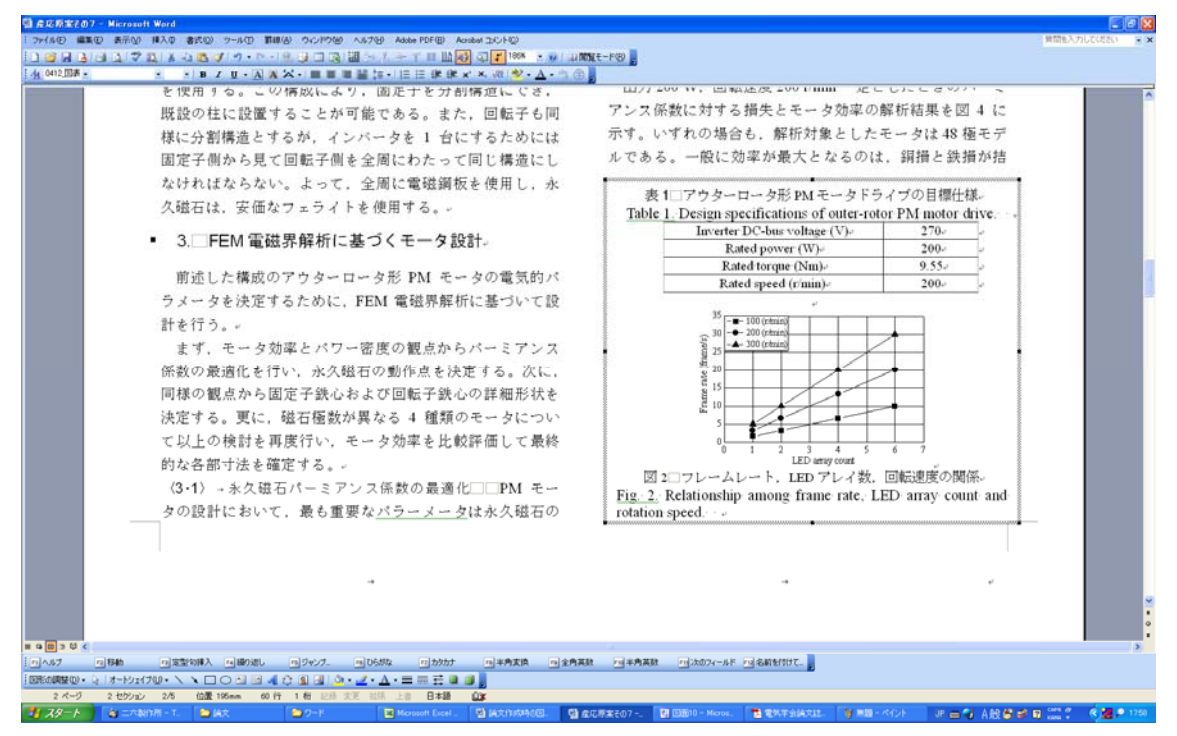

10. また,挿入した図の余白が大きい場合,対象の図上で右クリック→「オブジェクトの書式設定」→「図」タブのトリミング範囲でトリミングを行う。

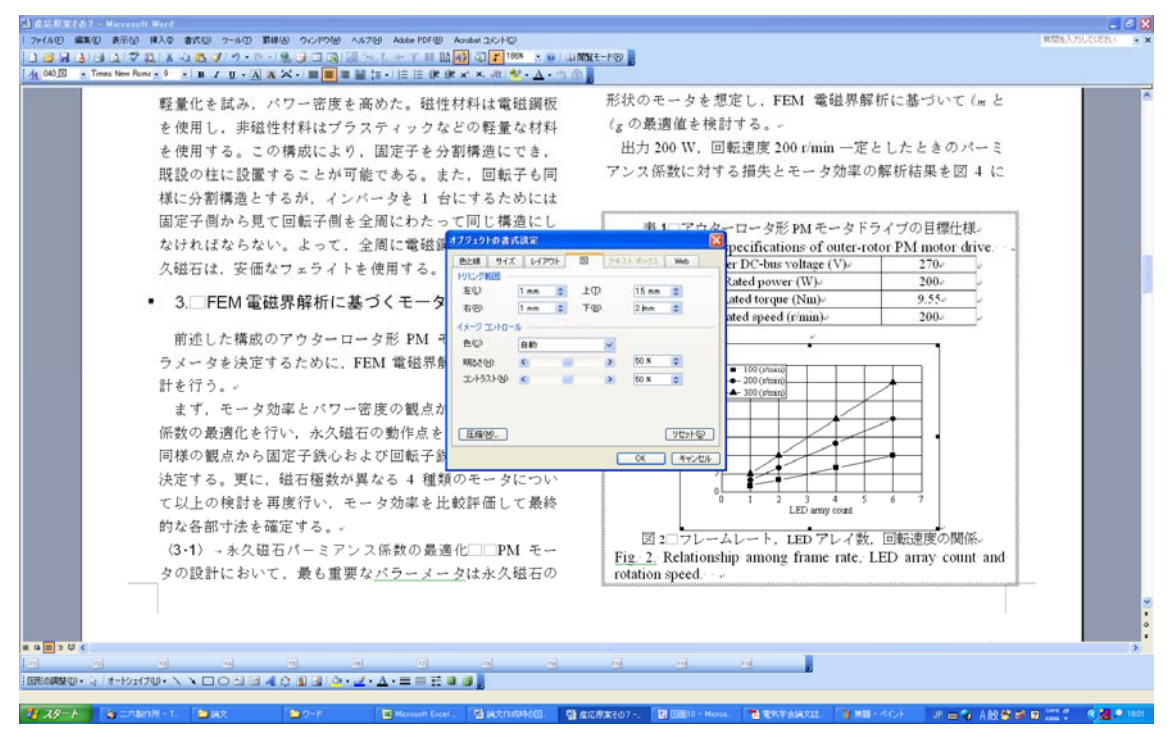

以上のようにレイアウト枠を使えば、位置を綺麗に指定できる。